Log into Online Banking (please note your screens may look slightly different based on personalization or services enabled).

L

Once in online banking, go to Administration—Manage Users.

| Welcome                                                                                                    | Transfers and Payments <b>v</b> | Account Services 🔻 | Adminis ration 🔻                                                                                                    |                                                                                                    |                                                                                                    |  |  |
|----------------------------------------------------------------------------------------------------|---------------------------------|--------------------|----------------------------------------------------------------------------------------------------|----------------------------------------------------------------------------------------------------|----------------------------------------------------------------------------------------------------|--|--|
| Welcome Kyle. Today is March 14, 2016.         Recent Transactions         You are not entitled to view any account transactions. Contact administrator to gain account access.         Recent Alerts & Messages         03/08       Password Changed         03/08       Password Changed         03/08       Password Changed         Manage Alerts   Received Mail and Alerts         Transfers & Payments Approval         View by: My appro         There are no requests waiting for your approval. 🕥 |                                 |                    | Communications Mail and alerts Sent mail Manage alerts Contact us Forms and documents Company Administration Manage users Approve user changes Manage account information | Service Administration<br>Manage positive pay settings<br>Self Administration<br>Change password<br>Manage contact preferences<br>Manage favorites<br>View user activity report<br>Mobile Banking<br>Manage mobile banking setting: |                                                                                                    |  |  |
|                                                                                                    |                                 |                    |                                                                                                    |                                                                                                    | Manage approval settings<br>Invalid login report<br>User setup report<br>Express account management |  |  |

Click "Create new user" button.

## User Administration Review the options listed below for available user administration tasks. To quickly entitle a new account for company users, go to Express Account Management. Create New User To create a new user click on the button below. You will have an opportunity to copy an existing user during the process. Create new user Manage Existing Users

To manage a user's profile, roles, services & accounts, system access, or change limits, click on the appropriate user ID.

<u>User ID</u>

First Name

Last Name

Fill in this screen with the new user's information. For password, choose a generic password including at least one letter and one number. User will be prompted to change password during initial login.

For Companies requiring token login: You will still be required to fill in the password field but it won't be necessary to provide password to new user as the token login process doesn't include a traditional password. Please contact a member of the Park Bank Treasury Management team to alert us if a new user has been setup so we can either order a token for that user or properly transfer an old token to that new user.

| User Information               |                                     |                                     |                                                          |                        |
|--------------------------------|-------------------------------------|-------------------------------------|----------------------------------------------------------|------------------------|
| User ID:                       |                                     |                                     |                                                          |                        |
| Password:                      |                                     |                                     |                                                          |                        |
|                                | (Passwords are not case sens        | sitive, are 8 to 12 characters lon- | g and must contain at least 1 letter and 1 number.)      |                        |
| Confirm password:              |                                     |                                     |                                                          |                        |
| First name:                    |                                     |                                     |                                                          |                        |
| Last name:                     |                                     |                                     |                                                          |                        |
| Primary e-mail address:        |                                     |                                     |                                                          |                        |
| Secondary e-mail address (o    | ptional):                           |                                     |                                                          |                        |
| Additional information (option | al):                                |                                     |                                                          |                        |
|                                |                                     |                                     |                                                          |                        |
| User Telephone Num             | ber                                 |                                     |                                                          |                        |
| The telephone number is use    | d to contact or notify the user for | security reasons. An exte           | nsion is required when needed to reach the user within a | n office phone system. |
|                                |                                     |                                     |                                                          |                        |
|                                | Country/Region                      |                                     | Area/City Code & Number                                  | Extension              |
| Label                          |                                     |                                     |                                                          |                        |

Select which roles you would like this user to have. If you would like to copy the setup from an existing user, click "Select User." In the window that pops up, you can select a user to copy by clicking the radio button next to their user name and click Copy User.

|      | act roles for this new user, and click "Continue." To save this new user as a draft to be completed at a later time, click the link "Save as Draft."                                                                                                    |
|------|----------------------------------------------------------------------------------------------------|
| Nev  | v user: Demo Test (DEMOTEST) <u>Edit Profile</u>                                                                                                    |
| Co   | py Existing User (optional)                                                                                                    |
| To s | ave time in creating a new user, copy roles, services, and accounts from an existing user. Select the appropriate option and link below. Roles, services                                                                                                    |
| 0    | Do not copy user.                                                                                                    |
| ۲    | Copy user: <u>Select user</u>                                                                                                    |
|      |                                                                                                    |
|      |                                                                                                    |
| US   | er Roles (optional)                                                                                                    |
|      |                                                                                                    |
|      | Allow this user to setup templates.<br>(This entities the user to template setup capabilities for only those services and accounts to which the user has been entitled.)                                                                                                    |
|      | Allow this user to setup templates.<br>(This entities the user to template setup capabilities for only those services and accounts to which the user has been entitled.)<br>Allow this user to approve transactions.                                                                                                    |
|      | Allow this user to setup templates.<br>(This entitles the user to template setup capabilities for only those services and accounts to which the user has been entitled.)<br>Allow this user to approve transactions.<br>(This entitles the user to transmit capabilities for only those services to which the user has been entitled.)                                                                                                    |
|      | Allow this user to setup templates.<br>(This entities the user to template setup capabilities for only those services and accounts to which the user has been entitled.)<br>Allow this user to approve transactions.<br>(This entities the user to transmit capabilities for only those services to which the user has been entitled.)<br>Grant this user administration privileges.<br>(This well and the the user bail motific convent delate users motific their roles services and account screes renews accounts and motify the number of approvers required for request |

On the next screen you can select which services and accounts you would like to entitle to the new user by clicking "Add" next to each service you would like to enable; for certain services you will also need to entitle accounts (be sure to click Save Changes under each service when entitling accounts). If you copied a user in the previous screen, this will automatically copy from that user's entitlements but you can still add or remove services/accounts on this screen. Click Continue when finished.

| Servic  | es & Accounts (optional)                                                                                                  |         |
|---------|----------------------------------------------------------------------------------------------------|---------|
| o enab  | le a service and assign accounts, click on the appropriate link. To disable all services and accounts, click "Clear all." |         |
| 3 of 31 | services enabled                                                                                                    | Clear a |
| Se      | ervice                                                                                                    |         |
| AC      | H File Upload                                                                                                    | Add     |
| o AC    | CH Positive Pay Service enabled.                                                                                          | Change  |
| cc      | CD Collection                                                                                                    | Add     |
| CC      | CD Payment                                                                                                    | Add     |
| Ch      | ild Support Payment                                                                                                    | Add     |
| De      | posit Account Reporting                                                                                                   | Add     |
| De      | posit Recon                                                                                                    | Add     |
| Fe      | deral Tax                                                                                                    | Add     |
| Fu      | II Account Recon                                                                                                    | Add     |
| Inc     | coming Wire Report                                                                                                    | Add     |
| Inf     | ormation Reporting Service enabled, accounts entitled.                                                                    | Change  |
| o Int   | ernal Transfer Service enabled.                                                                                           | Change  |
| Lo      | an                                                                                                    | Add     |
| Lo      | an Advance                                                                                                    | Add     |
| Lo      | an Payment                                                                                                    | Add     |
| 🗢 Mo    | bile Banking Service enabled, accounts not applicable.                                                                    | Remove  |
| o Mo    | bbile RDC Service enabled, accounts entitled.                                                                             | Change  |
| o Po    | sitive Pay Service enabled, accounts entitled.                                                                            | Change  |
| o Po    | sitive Pay Exception Maintenance Service enabled, accounts entitled.                                                      | Change  |
| o Po    | sitive Pay Issue Maintenance Service enabled, accounts entitled.                                                          | Change  |
| PP      | 2D Collection                                                                                                    | Add     |
| PP      | D Payment                                                                                                    | Add     |
| Sta     | ale Tax                                                                                                    | Add     |
| Sta     | atements and Documents                                                                                                    | Add     |
| Sto     | op Payment                                                                                                    | Add     |
| Wi      | re Domestic One Time                                                                                                    | Add     |
| Wi      | re Domestic Template Based                                                                                                | Add     |
| Wi      | re FX Intl One Time                                                                                                    | Add     |
| Wi      | re FX Intl Template Based                                                                                                 | Add     |
| Wi      | re USD Intl One Time                                                                                                    | Add     |
| Wi      | re USD Intl Template Based                                                                                                | Add     |

The following screen will allow you to place limits on ACH/Wire transactions, if enabled. You can update the User Daily Limit and limits for individual services/accounts. It defaults to no limits for everything. Click Continue.

|                    | Profile                                     | Roles                                           | Services & Accounts                                              | Limits                         | V            | Verification             |
|--------------------|---------------------------------------------|-------------------------------------------------|------------------------------------------------------------------|--------------------------------|--------------|--------------------------|
|                    |                                             |                                                 |                                                                  |                                |              |                          |
| New User           | - ACH Limits                                |                                                 |                                                                  |                                |              |                          |
| Enter or make app  | propriate changes to ACH limits for this ne | ew user, and click "continue". To save this new | vuser as a draft, to be completed at a later time, click the lin | nk "Save as draft."            |              |                          |
| New user: Demo     | Test (DEMOTEST) Edit Profile                |                                                 |                                                                  |                                |              |                          |
|                    | winauma Limit                               |                                                 |                                                                  |                                |              |                          |
| Enter the maximur  | m daily amount allowed for the sum of all   | user's ACH transactions. The limits must be n   | o greater than the company limit set by the bank. View Con       | npany Limits.                  |              |                          |
| Lloor daily limit: | ,                                           |                                                 |                                                                  |                                |              |                          |
| User daily limit.  | <b>8</b> 99,999,999,999,999.00              |                                                 |                                                                  |                                |              |                          |
|                    | wimum Sanvica Limita                        |                                                 |                                                                  |                                |              |                          |
| Enter the maximur  | m daily amount for each of the user's ACI   | H services or select the No limit checkboxes.Ti | he limits must be no greater than the company limit set by t     | the bank. View Company Limits. |              |                          |
|                    |                                             |                                                 |                                                                  |                                | N            | -                        |
| ACH Service        |                                             |                                                 |                                                                  |                                | Limit        | User Daily Service Limit |
| CCD Payment        |                                             |                                                 |                                                                  |                                | V            |                          |
| ACH Account        | t Limits                                    |                                                 |                                                                  |                                |              |                          |
| Enter limit amount | for each of the user's ACH accounts.        |                                                 |                                                                  |                                |              |                          |
|                    |                                             |                                                 |                                                                  |                                | No           |                          |
| Account Num        | ber                                         |                                                 |                                                                  |                                | Limit        | User Daily Account Limit |
| *78                |                                             |                                                 |                                                                  |                                | $\checkmark$ |                          |
|                    |                                             |                                                 |                                                                  |                                |              |                          |
| Continue S         | ave as Draft                                |                                                 |                                                                  |                                |              |                          |
|                    |                                             |                                                 |                                                                  |                                |              |                          |
| Del                | EAO-                                        |                                                 |                                                                  |                                |              |                          |
| W DO I             | enns FAQS                                   |                                                 |                                                                  |                                |              |                          |

Verify all the information and Click Submit on the following screen.

| New User - Veri                       | fication                                                                                                    |                            |
|---------------------------------------|----------------------------------------------------------------------------------------------------|----------------------------|
| The new user you have enter           | ad is now complete. Review summary information below and click "Submit." To save this new user as a draft to be completed at a later time, click the link "Save as Draft." |                            |
| To make changes, click on the         | section in the progress har at the top of the page or the appropriate link below                                                                                           |                            |
| · · · · · · · · · · · · · · · · · · · |                                                                                                    |                            |
| Profile                               |                                                                                                    | Change Profile             |
| Name:                                 | Demo Test                                                                                                    |                            |
| Userld:                               | DEMOTEST                                                                                                    |                            |
| Primary e-mail address:               | Demo@parkbankonlin.com                                                                                                    |                            |
| l elephone number:                    | 414-515-4444(8)                                                                                                    |                            |
| Balas                                 |                                                                                                    |                            |
| Roles                                 |                                                                                                    | Change Roles               |
| Enabled roles:                        | Administration                                                                                                    |                            |
|                                       | Setup<br>Approval                                                                                                    |                            |
|                                       | Афроман                                                                                                    |                            |
| Services & Accounts                   | :                                                                                                    | Change Services & Accounts |
| Enabled services:                     | 9 of 31 available                                                                                                    |                            |
| Limits:                               |                                                                                                    | Change Limits              |
| Limits completed:                     | ACH                                                                                                    |                            |
|                                       |                                                                                                    |                            |
| Submit Save as Draft                  |                                                                                                    |                            |

You will receive a confirmation screen and the user ID is setup.

As a reminder, if your company has token login requirements, please contact the Treasury Management Team at Park Bank to either order a token for the new user or to transfer an existing, unused token to the new profile.